このマニュアルでは Windows Vista(TM) Home Premium Broadband Blaster BritePort Router 8100C を使用しております。 [744]

お客様の環境により画面表示が違うことがありますが、ご了承いただけますようお願い致します。

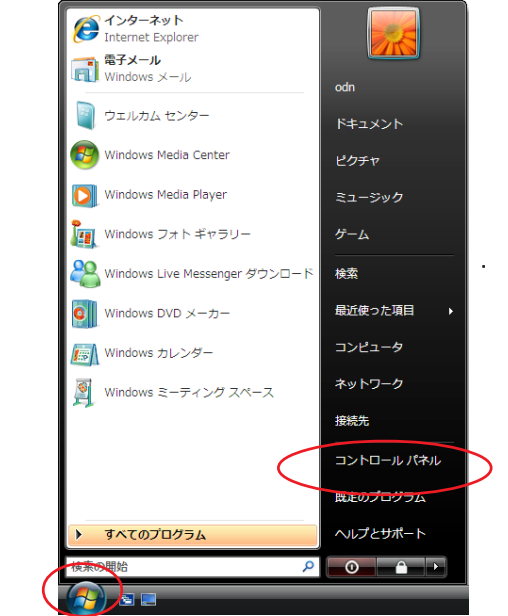

STEP1

最初にネットワークの設定をします。

[**スタート**] [**コントロールパネル**]の 順でクリックします。

設定に必要な [ ユーザ ID ( 接続 ID )] [ ユーザパ スワード( 接続パスワード )] [ DNS アドレス ] 等 のお客様個別の情報は 【 ODN サービスご利用のご 案内】をご参照ください。設定の際はお手元にご 用意ください。

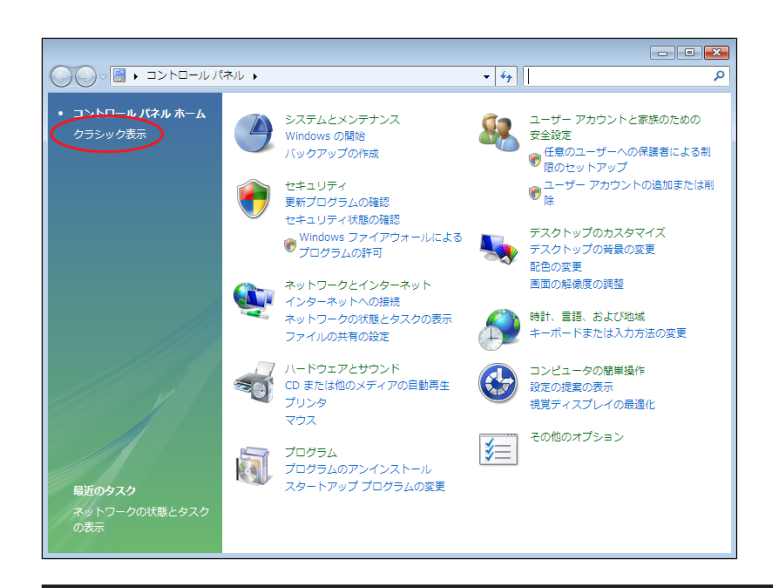

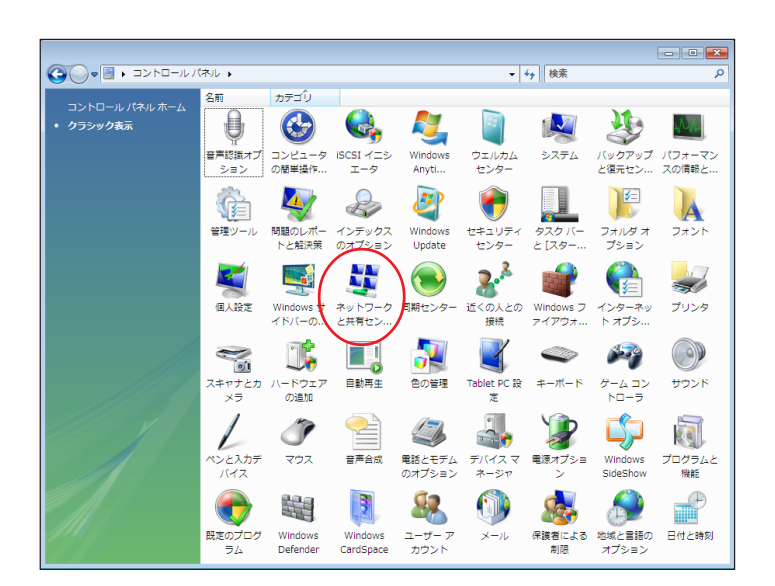

Broadband Blaster BritePort Router 8100C 設定マニュアル Windows Vista編 STEP2

画面左上の[**クラシック表示**] をクリッ クします。

この画面にならない場合はSTEP3へお進みください。

STEP3

[**ネットワークと共有センター**]をダブル クリックします。

このマニュアルでは Windows Vista(TM) Home Premium Broadband Blaster BritePort Router 8100C を使用しております。 [744]

| ● 世 « ネットワークと共有センター       ● 体       ()         タスク       コンビュータとデバイスの表示       ネットワークに決有センター       ()         コンビュータとデバイスの表示       ア・ワークに決損       ()       ()         マトワークに決損       ()       ()       ()       ()         ()       ()       ()       ()       ()       ()         ()       ()       ()       ()       ()       ()       ()         ()       ()       ()       ()       ()       ()       ()       ()       ()       ()       ()       ()       ()       ()       ()       ()       ()       ()       ()       ()       ()       ()       ()       ()       ()       ()       ()       ()       ()       ()       ()       ()       ()       ()       ()       ()       ()       ()       ()       ()       ()       ()       ()       ()       ()       ()       ()       ()       ()       ()       ()       ()       ()       ()       ()       ()       ()       ()       ()       ()       ()       ()       ()       ()       ()       ()       ()       ()       ()       ()       ()       ()       () | 画面左側の[ <b>ネットワーク接続の管理</b> ]を<br>クリックします。                                                                            |
|----------------------------------------------------------------------------------------------------|----------------------------------------------------------------------------------------------------|
| ● ● ● ● ● ● ● ● ● ● ● ● ● ● ● ● ● ● ●                                                                                                    | STEP5<br>[ <b>ローカルエリア接続</b> ]のアイコンを右ク<br>リックするとメニューバーが表示されま<br>す。<br>[ <b>プロパティ</b> ]をクリックします。                      |
|                                                                                                    | 」<br><b>STEP6</b><br>[インターネットプロトコル バージョン<br>4(TCP/IPv4)] を選択し、[プロパティ]<br>をクリックします。<br>このとき左のチェックを外さないようにしてく<br>ださい。 |

STEP4

Broadband Blaster BritePort Router 8100C 設定マニュアル Windows Vista編

2007.02.26 ODN#\* - http://www.action.com/

このマニュアルでは Windows Vista(TM) Home Premium Broadband Blaster BritePort Router 8100C を使用しております。 [744]

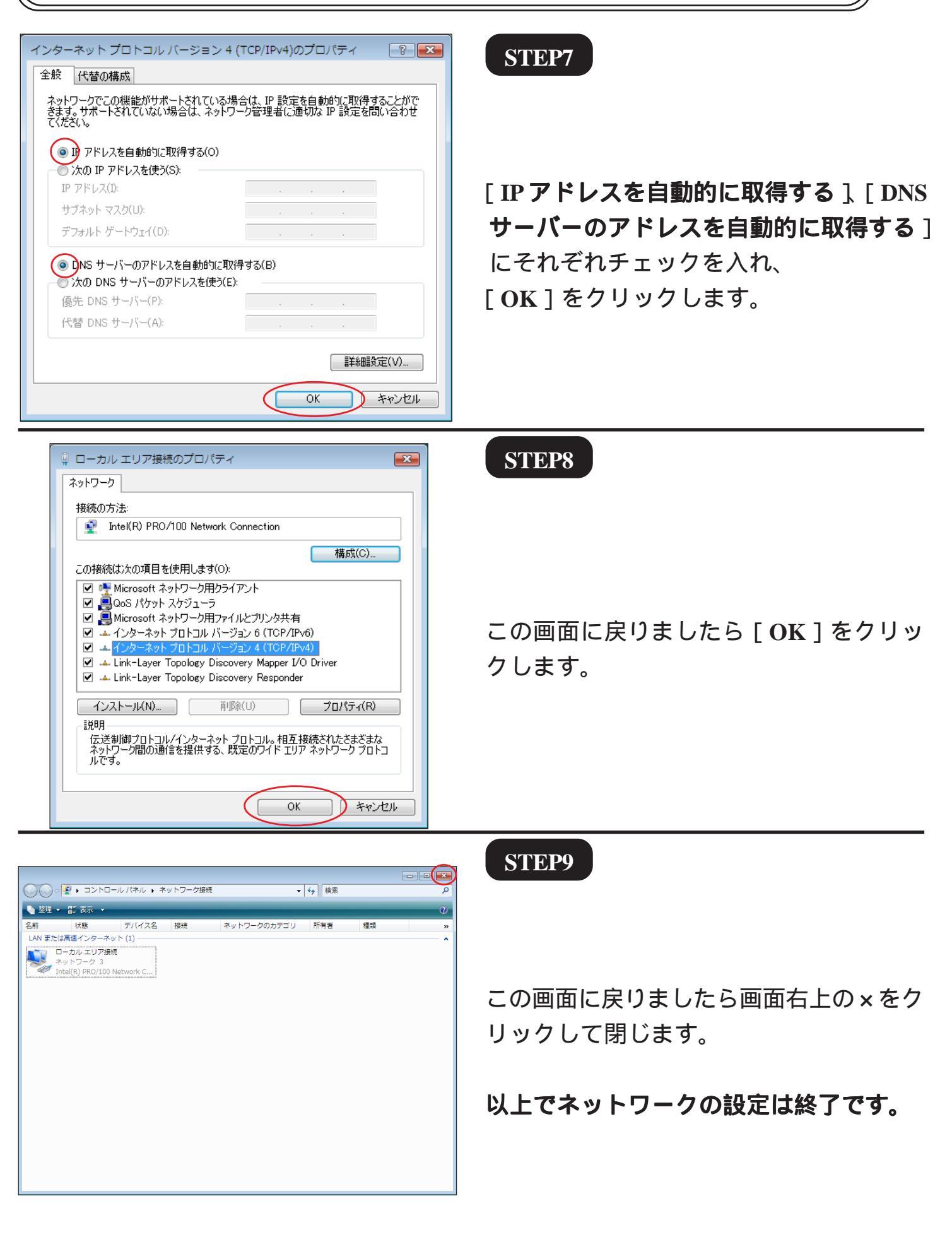

このマニュアルでは Windows Vista(TM) Home Premium Broadband Blaster BritePort Router 8100C を使用しております。 [744]

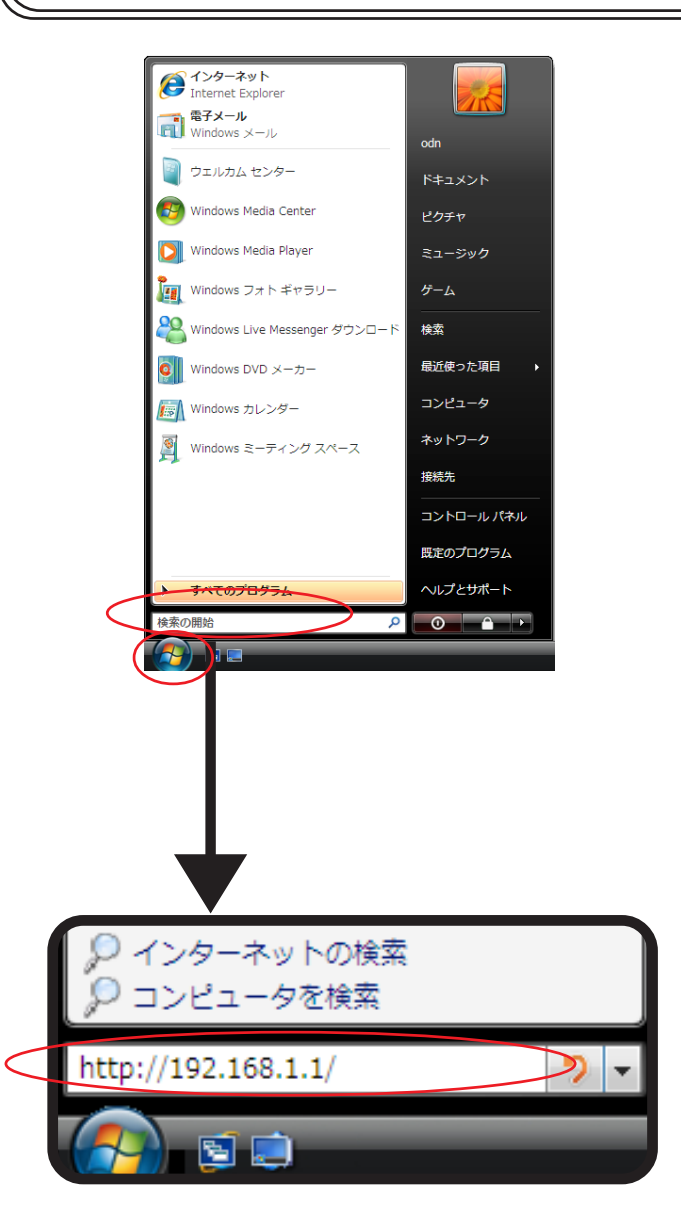

#### STEP10

Broadband Blaster BritePort Router 8100C の設定を行います。

[**スタート**] [検索の開始]に 「http://192.168.1.1/」(半角小文字)と入力 し、[Enter]キーを押します。

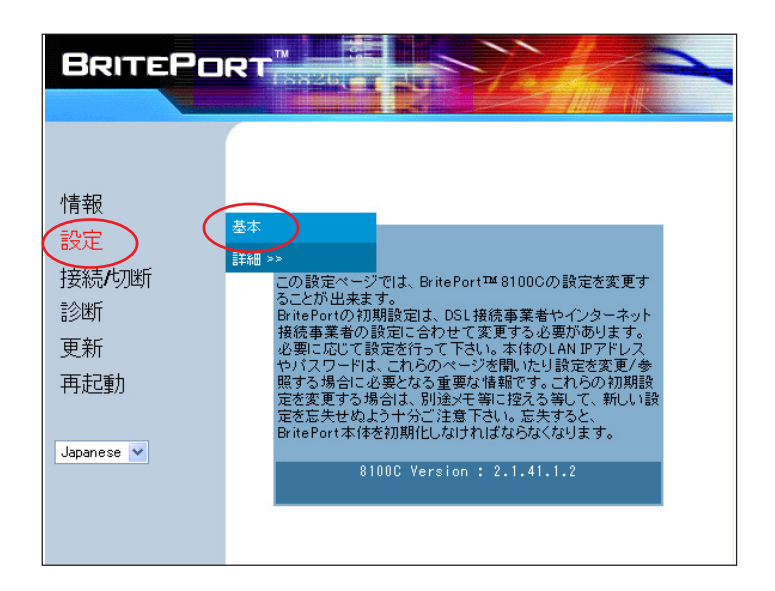

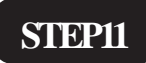

[設定] [基本]をクリックします。

Broadband Blaster BritePort Router 8100C 設定マニュアル Windows Vista 編

2007.02.26 ODN#\* - http://www.action.com/

このマニュアルでは Windows Vista(TM) Home Premium Broadband Blaster BritePort Router 8100C を使用しております。 [744]

| ,                                      |                                         |
|----------------------------------------|-----------------------------------------|
| 192.168.1.1 に接続                        | ? 🔀                                     |
|                                        | GA                                      |
| Broadxent Inc.のサーバー 192:<br>要です。       | 168.1.1 にはユーザー名とパスワードが必                 |
| 警告: このサーバーは、ユーザー名<br>することを要求しています (安全な | 3とパスワードを安全ではない方法で送信<br>注接続を使わない基本的な認語)。 |
| ユーザー名(U): 🛛 🗊 u                        | ser 🗸 🗸                                 |
| パスワード(P):                              |                                         |
|                                        | (リードを記!憶する(R))                          |
|                                        | OK キャンセル                                |

DSL設定

PPPoA Routed

multi 💌

ヘルプ

×

0

32

BRITEPOR

VPE

VOE

動作モード:

DSLモード:

次へ >

元に戻す

情報

設定

診断

更新

再起動

Japanese 🗸

接続的断

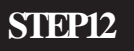

BritePort Router 8100C にログインします。 [ **ユーザー名** ] に「**user**」 [ **パスワード** ] に「8100C」 を 入力し [ OK ] をクリックします。

パスワードを入力すると「・・・」で表示されます。 末尾の「C」は必ず大文字で入力してください。

STEP13

[DSL **設定**] はそのまま [次へ] をクリッ クします。

| 情報<br>設定<br>接続/切断<br>診断<br>更新<br>再起動 | 送信ユーザーID:<br>送信パスワード:<br>認証方法:<br>カプセル化方法:<br>オートDNS 有効:<br>オートDNS 有効:<br>オートDNS 無効<br>く 戻る<br>元に戻す | PPP設定<br>zaa00120@odn<br>●●●●●<br>VCMUX (NULL) ▼<br>●<br>●<br>)<br>次へ ><br>へルフ |
|--------------------------------------|----------------------------------------------------------------------------------------------------|--------------------------------------------------------------------------------|
|                                      |                                                                                                    |                                                                                |

Broadband Blaster BritePort Router 8100C 設定マニュアル Windows Vista編

#### STEP14

[送信ユーザーID]に「ユーザID(接続ID) @odn」(例:zaa00120@odn)、
「送信パスワード」に「ユーザパスワード (接続パスワード)」を入力します。
[認証方法]は「PAP」を選択します。
[カプセル化方法]は「VCMUX(NULL)」を選択します。
[オートDNS]は「無効」にチェックを入れます。
[次へ]をクリックします。

2007.02.26 ODNサホ°-トセンター

このマニュアルでは Windows Vista(TM) Home Premium Broadband Blaster BritePort Router 8100C を使用しております。 [744]

| BRITEPC                                            |                                                                          | STEP15<br>[ DNS IP アドレス ( プライマリ )] に                                                             |
|----------------------------------------------------|--------------------------------------------------------------------------|--------------------------------------------------------------------------------------------------|
| 情報<br>設定<br>接続作功断<br>診断<br>更新<br>再起動<br>Japanese ♥ | WAN設定<br>DNS IPアドレス(グライマリ):<br>ONS IPアドレス(セカンダリ):<br>く 戻る<br>元に戻す<br>ヘルブ | 「DNS アドレス(プライマリ)」を入力し<br>[DNS IP アドレス(セカンダリ)] に<br>「DNS アドレス(セカンダリ)」を<br>入力します。<br>[次へ]をクリックします。 |

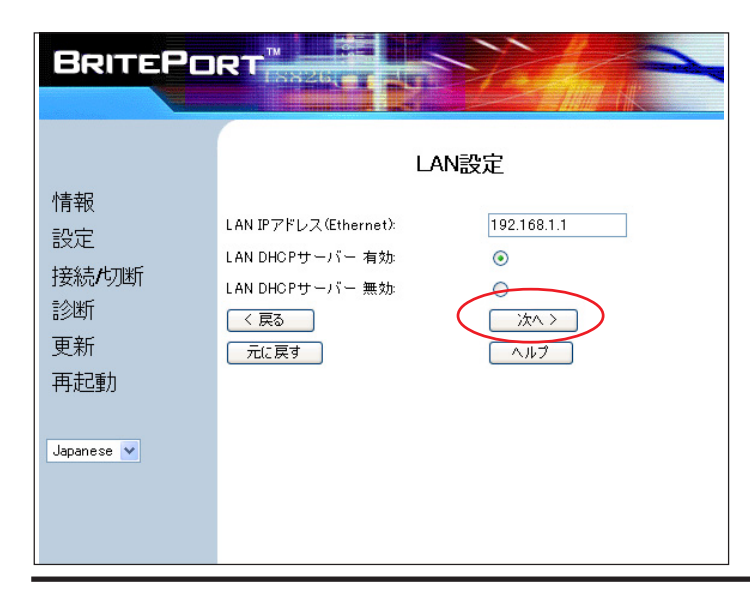

LAN DHCPサーバー設定

192.168.1.100

192.168.1.131

255.255.255.0

次< >

ヘルブ

# STEP16

[LAN 設定]はそのまま[次へ]をクリッ クします。

# STEP17

[LAN DHCP **サーバー設定**]は そのまま [次へ]をクリックします。

DHCP 先頭IPアドレス(Ethernet):

DHCP 後尾IPアドレス(Ethernet):

DHCP サブネット マスク(Ethernet):

DHCPリース期間(Ethernet)時間:

< 戻る

元に戻す

BRITEPORT

情報

設定

診断

更新

再起動

Japanese 🔽

接続/切断

このマニュアルでは Windows Vista(TM) Home Premium Broadband Blaster BritePort Router 8100C を使用しております。 [744]

|            |                        | DSL設定                                                                                                    |
|------------|------------------------|----------------------------------------------------------------------------------------------------|
| 報          | VPI                    | (D                                                                                                    |
|            | VOL                    | 32                                                                                                    |
| E          | 動作モード:                 | PPPoA Routed                                                                                                    |
| -TINE      | DSLモード:                | multi                                                                                                    |
| -<br>1908) |                        | PPP設定                                                                                                    |
|            | 送信ユーザーID:              | zaa00120@odn                                                                                                    |
|            | 送信パスワード                | ******                                                                                                    |
| b          | 認証方法                   | PAP                                                                                                    |
|            | カプセル化方法                | VOMUX (NULL)                                                                                                    |
|            | オートDNS                 | Disabled                                                                                                    |
| ×          |                        | WAN設定                                                                                                    |
|            | DNS IPアドレス(プライマリ)      | 143.90.130.39                                                                                                   |
|            | DNS IPアドレス(セカンダリ):     | 143.90.130.165                                                                                                  |
|            |                        | LAN設定                                                                                                    |
|            | LAN IPアドレス (Ethernet)  | 192.168.1.1                                                                                                    |
|            | LAN DHOP th - / (-)    | Enabled                                                                                                    |
|            | LAN DH                 | ICPサーバー設定                                                                                                    |
|            | DHCP 先頭Pアドレス (Ethernet | 1921681100                                                                                                    |
|            | DHOP 後期P7FL2 (Ethernet | 192 168 1 131                                                                                                   |
|            | DHCP サブネット ママク(Fthern  | et) 255,255,255.0                                                                                               |
|            | DHCP リース期間(Ethernet) 時 | 間 12                                                                                                    |
|            |                        | the second second second second second second second second second second second second second second second se |
|            |                        | 詳細設定                                                                                                    |
|            | RIP                    | Disabled                                                                                                    |
|            | NAT-                   | Exception of                                                                                                    |

#### STEP18

設定の確認画面が表示されます。 [ **完了** ] をクリックします。

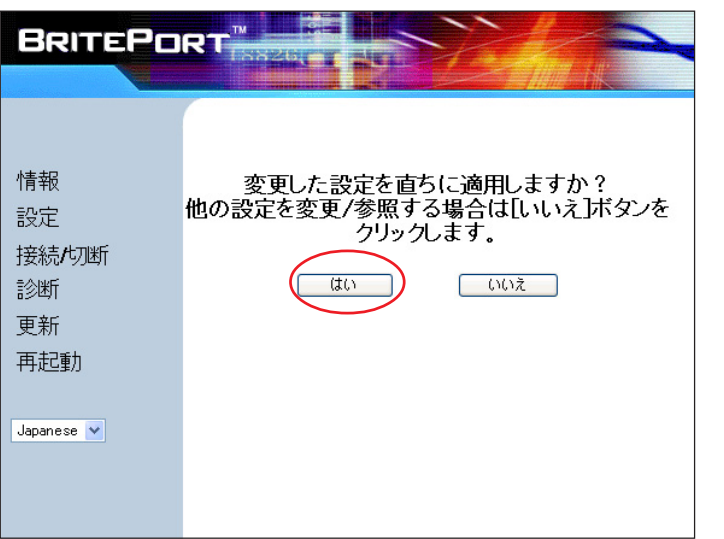

# STEP19

[**はい**]をクリックします。

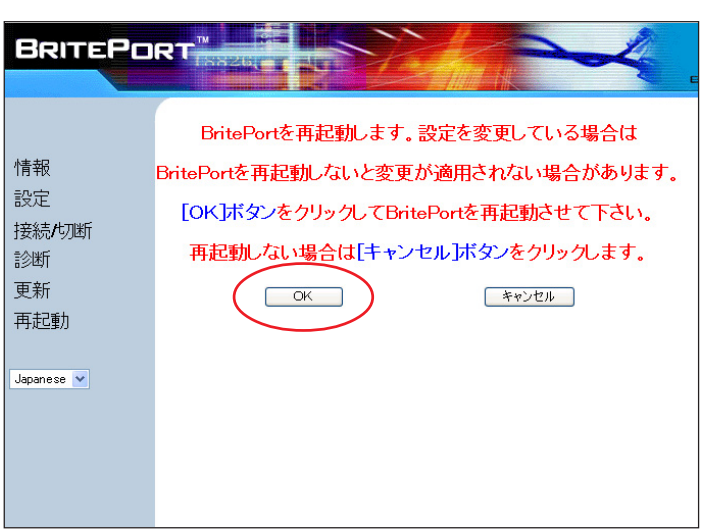

#### STEP20

[OK]をクリックします。

このマニュアルでは Windows Vista(TM) Home Premium Broadband Blaster BritePort Router 8100C を使用しております。 [744]

|                                                  |                                                                                                    | STEP21                                                                |
|--------------------------------------------------|----------------------------------------------------------------------------------------------------|-----------------------------------------------------------------------|
| BRITEPC<br>情報<br>設定<br>接続/00断<br>診断<br>更新<br>再起動 | DRT <sup>™</sup><br>BritePort 8100Cを更新しています…<br>更新作業には約60秒ほどを要します。<br>注意:更新中は絶対にBritePortの電源を切らないで下さい!<br>更新を中断すると正常に動作しなくなる恐れがあります。<br>そのままでしばらくお待ち下さい…<br>経過時間:00:33 | 設定の更新には 60 秒ほど要します。<br>BritePort Router 8100Cの電源を切らずにそ<br>のままお待ちください。 |
| Windows Interne                                  | at Explorer   ort 8100Cの更新が完了しました。BritePortを再起動するため のブラウザー セッションを一旦終了させる必要があります。                                                                                       | SIEP22                                                                |
|                                                  | ОК                                                                                                    | 左上のメッセージが表示されますので<br>[OK]をクリックします。                                    |
| Windows                                          | Internet Explorer 図<br>タブは表示中の Web ページにより閉じられようとしています。<br>このタブを閉じますか?                                                                                                  | さらにブラウザを閉じるメッセージが表示<br>されますので [ <b>はい</b> ] をクリックします。                 |
|                                                  |                                                                                                    |                                                                       |

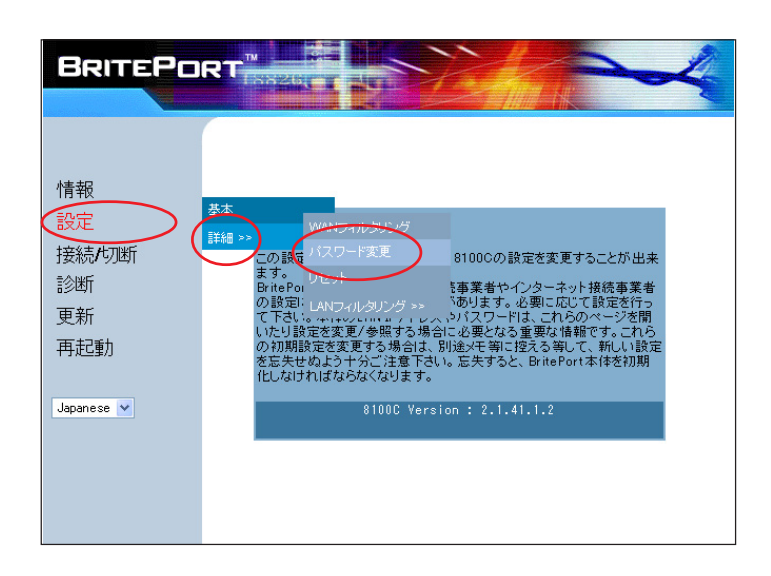

#### STEP23

BritePort Router 8100C にログインするた めのパスワードを変更します。 STEP22 でブラウザが閉じますので、 4 ページの STEP10 を参考にして BritePort Router 8100C の設定画面を表示してくだ さい。

[**設定**] [**詳細**] [**パスワード変更**]の 順でクリックします。

このマニュアルでは Windows Vista(TM) Home Premium Broadband Blaster BritePort Router 8100C を使用しております。

[744]

| 192.168.1.1 に接続       ? ×         Broadxent Inc. のサーバー 192.168.1.1 にはユーザー名とパスワードが必要です。         警告: このサーバーは、ユーザー名とパスワードを安全ではない方法で送信<br>することを要求しています (安全な接続を使わない基本的な認想)。         ユーザー名(U):         パスワード(P):         「パスワードを記憶する(R) | <pre>STEP24 BritePort Router 8100C にログインします。 [ ユーザー名 ] に「user」 [ パスワード ] に「8100C」を 入力し[OK]をクリックします。 パスワードを入力すると「・・・」で表示されます。 末尾の「C」は必ず大文字で入力してください。</pre> |
|----------------------------------------------------------------------------------------------------|----------------------------------------------------------------------------------------------------|
| BRITEPORT<br>M<br>R<br>R<br>R<br>R<br>R<br>R<br>R<br>R<br>和<br>B<br>M<br>A<br>L<br>D<br>D<br>D<br>D<br>D<br>D<br>D<br>D<br>D<br>D<br>D<br>D<br>D                                                                                  | SIEP25 「新しいパスワード」 「確認用パスワード」に半角英数で 任意のパスワードを入力します。 最後に「変更」をクリックします。 「新しいパスワード」と「確認用パスワード」には 同じものを入力します。 ここでのパスワードは、モデムの設定画面を開くためのものです。                    |
| BRITEPORT<br>情報<br>設定<br>接続/切断<br>診断<br>更新<br>再起動<br>Japanese ▼                                                                                                    | STEP26<br>設定を適用するために[ <b>はい</b> ]をクリック<br>します。                                                                                                    |

2007.02.26 ODN#\* - http://www.action.com/

| <b>Broadband Blaster BritePort Router 8100C</b> |
|-------------------------------------------------|
| 設定マニュアル Windows Vista 編                         |

このマニュアルでは Windows Vista(TM) Home Premium Broadband Blaster BritePort Router 8100C を使用しております。

| BRITEPO                              | RT                                                                                                    |
|--------------------------------------|----------------------------------------------------------------------------------------------------|
|                                      | BritePortを再起動します。設定を変更している場合は                                                                                                |
| 情報<br>設定<br>接続/切断<br>診断<br>更新<br>再起動 | BritePortを再起動しないと変更が適用されない場合があります。<br>[OK]ボタンをクリックしてBritePortを再起動させて下さい。<br>再起動しない場合は[キャンセル]ボタンをクリックします。<br><br><br>CK キャンセル |
| Japane se 💌                          |                                                                                                    |

#### STEP27

[OK]をクリックします。

STEP28

| 情報<br>設定<br>更新作業には約60秒ほどを要します。<br>更新作業には約60秒ほどを要します。<br>注意:更新中は絶対にBritePortの電源を切らないで下さい!<br>更新を中断すると正常に動作しなくなる恐れがあります。<br>更新<br>そのままでしばらくお待ち下さい…<br>再起動<br>経過時間: 00:33 | 設定の更新には 60 秒ほど要します。<br>BritePort Router 8100Cの電源を切らずにそ<br>のままお待ちください。 |
|----------------------------------------------------------------------------------------------------|-----------------------------------------------------------------------|
| Windows Internet Explorer                                                                                                    | STEP29                                                                |
| ОК                                                                                                    | 左のメッセージが表示されますので[ OK ]<br>をクリックします。                                   |
| Windows Internet Explorer                                                                                                    | さらにブラウザを閉じるメッセージが表示<br>されますので [ <b>はい</b> ] をクリックします。                 |
| (はい(Y) いいえ(N)                                                                                                    |                                                                       |

Broadband Blaster BritePort Router 8100C 設定マニュアル Windows Vista編

2007.02.26 ODNサホ<sup>°</sup> - トセンタ-

このマニュアルでは Windows Vista(TM) Home Premium Broadband Blaster BritePort Router 8100C を使用しております。 [ 744 ]

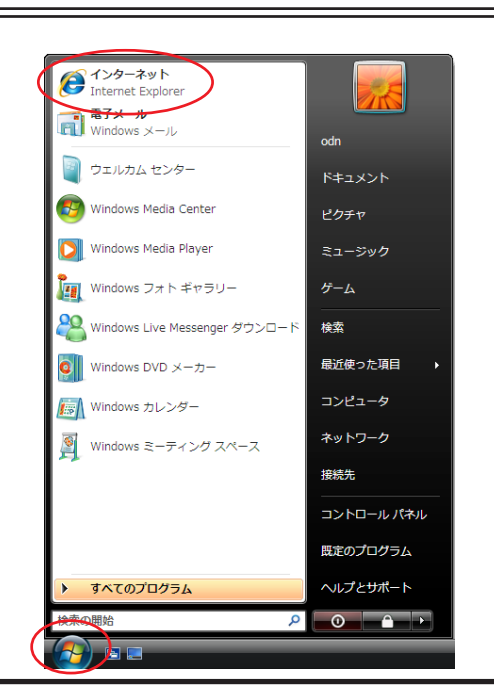

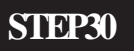

ホームページを見ることができるか確認し ます。

[**スタート**] [インターネット]の順で クリックし、Internet Explorerのアドレス欄 に「http://www.odn.ne.jp/」と入力し、アク セスしてください。

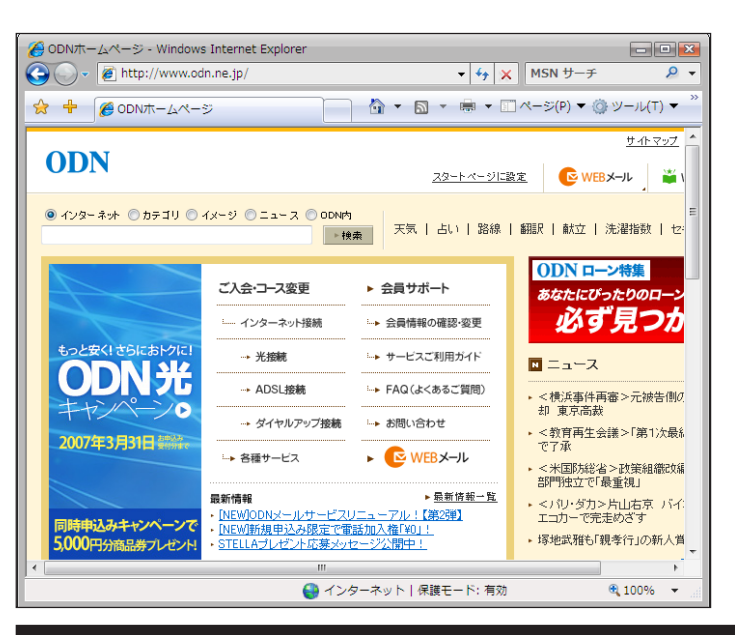

#### STEP31

ODN のホームページが表示されましたら 正常に設定が行われたことになります。

終了

Microsoft, Windows, Microsoft Internet Explorerは、米国Microsoft Corporationの米国およびその他の国における商標または登録商標です。